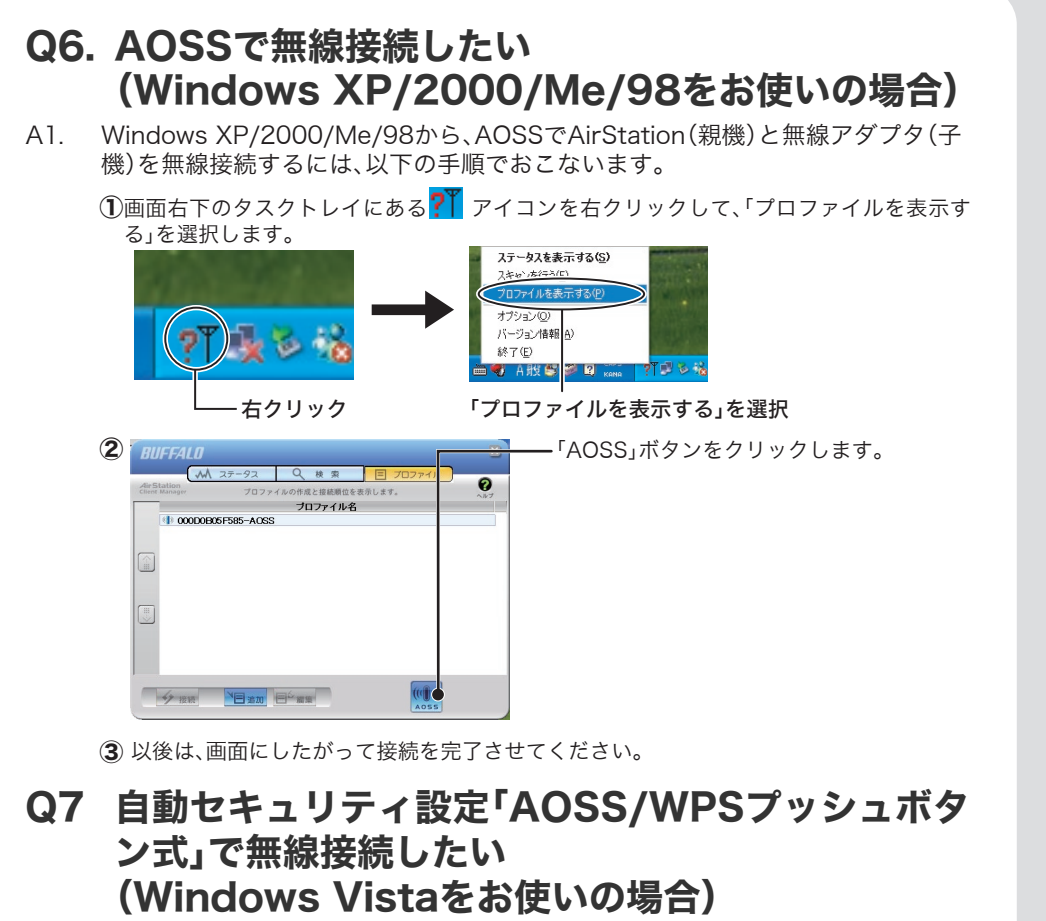

※親機および子機が「WPSプッシュボタン式」に対応していない場合は、AOSSで無線接続をおこ ないます。

A1. Windows Vistaから、AOSSまたはWPSプッシュボタン式でAirStation(親機)と 無線アダプタ(子機)を無線接続するには、以下の手順でおこないます。 ①画面右下のタスクトレイにある 🌠 または 🔝 アイコンをクリックします。

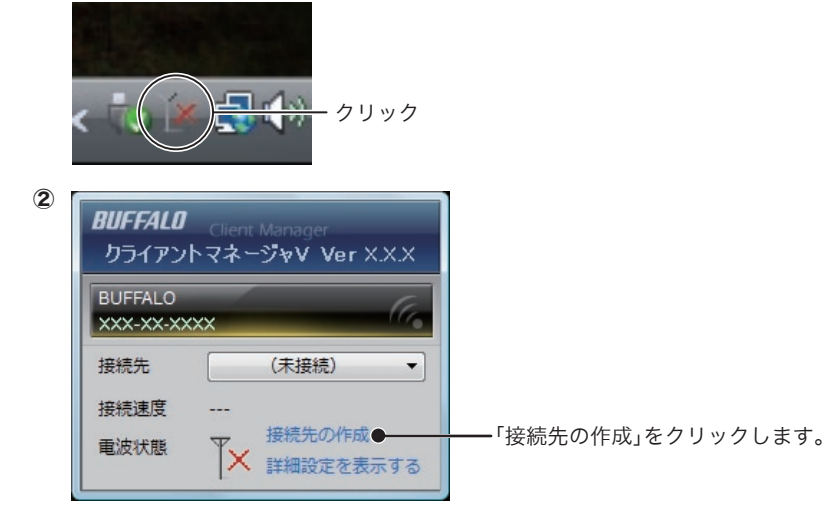

③以後は、画面にしたがって接続を完了させてください。

- **Q8.** <USB対応無線アダプタをWindows XP SP1でお使いの場合> ドライバがインストールできない(「失敗しました」と表示される) インストールできても数分後に無線接続が切れて使えなくなる
- A1. ご利用のパソコンに、Microsoft社提供のWindows XP SP1用USBドライバ修 正モジュール(KB822603)をインストールするか、Windows XP Service Pack2(SP2)をインストールしてください。

修正モジュール(KB822603)および、Windows XP Service Pack2の入手方法と インストール方法は、ご利用のパソコンメーカにお問い合わせいただくか、下記の Microsoft社ホームページをご参照ください。

- ・Windows XP SP1用USBドライバ修正モジュール(KB822603) http://support.microsoft.com/kb/822603/ja
- •Windows XP Service Pack2

http://support.microsoft.com/kb/322389/

参考:Windows XPのServicePackのバージョンを確認する方法 [スタート]-[マイコンピュータ]を右クリックし、[プロパティ]を選択し、[全般]タブを選 択します。

ServicePackと記載してある箇所が、ServicePackのバージョンです。

# Q9 無線LAN内蔵パソコンから、うまく接続できない (windowsXPの場合)

- 「画面で見るマニュアル「AirStation設定ガイド」※1」の中の「(よくある質問」→ A1 「無線内蔵(ワイヤレス搭載)パソコンとエアステーションをつなぐ方法が知りた い」を参照してください。
- Q10.PCカード接続のCD-ROMドライブを使っているので、 PCカードタイプの子機がパソコンに取り付けられない
- A1. 「エアナビゲータCD」内のファイルをハードディスクにコピーしてからセットア ップをおこなってください。 ※「画面で見るマニュアル「AirStation設定ガイド」<sup>※1</sup>」の中の「(困ったときは)カテゴ

リ別Q&A」→「無線アダプタで困ったとき」→「無線アダプタとCD-ROMドライブが 同時に使用できないときは」を参照してください。

「画面で見るマニュアルの読み方」(右記)を参照。 ×1

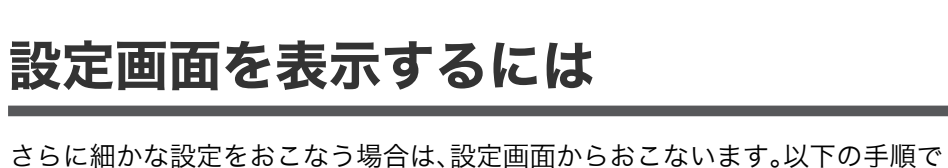

AirStation(親機)の設定画面を表示してください。 ※パソコンにセキュリティソフトなどがインストールされている場合は、ファイアウォー

ル機能を一時的に無効にして設定画面を表示してください。 ※Windows 98/95/NT4.0をお使いの場合は、下記の手順で設定画面が表示できません。 「画面で見るマニュアル「AirStation設定ガイド」※1」の「マニュアルを読む」の中の「製 品情報」→「AirStation(親機)/無線アダプタ(子機)」→「WEB設定画面」を参照して設定 画面を表示してください。

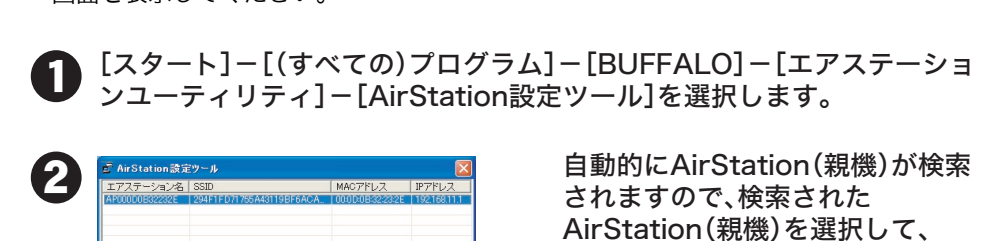

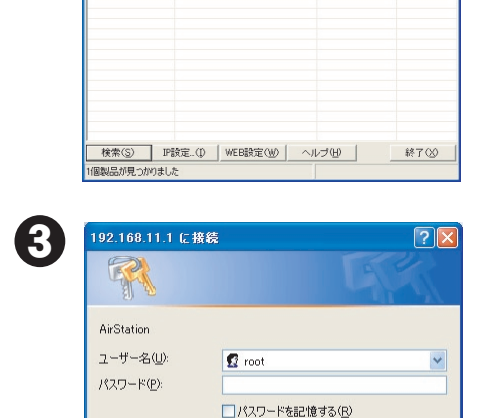

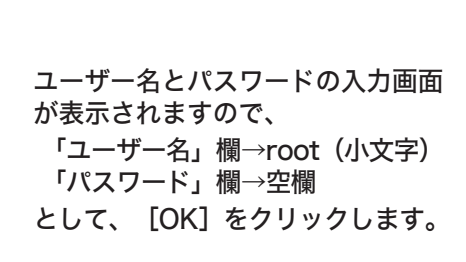

[WEB設定]をクリックします。

設定画面が表示されます。 4

≫1 「画面で見るマニュアルの読み方」(下記)を参照。

OK キャンセル

画面で見るマニュアルの読み方 **M** 「AirStation設定ガイド」

設定で困ったときや、さらに細かな設定をする場合は、以下の手順で「画面で見る マニュアル「AirStation設定ガイド」」を参照してください。

※「画面で見るマニュアル「AirStation設定ガイド」」には、ネットゲームを楽しんだり、 WWWサーバを公開したりする手順も記載されています。

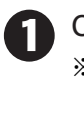

2

3

BUFFALO

かんたん

マニュアルを読む オプション エアナビゲータ X XX

CD-ROM「エアナビゲータCD」をパソコンにセットします。 ※Windows Vistaをお使いの場合、自動再生の画面が表示されたら、 [AIRNAVI.EXEの実行]をクリックしてください。 また、「プログラムを続行するにはあなたの許可が必要です」と表示されたら、「続 行]をクリックしてください。

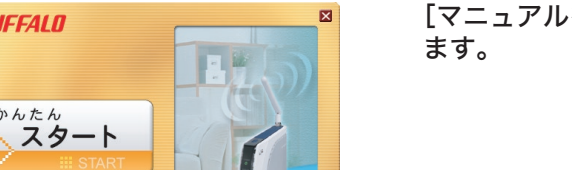

[マニュアルを読む]をクリックし

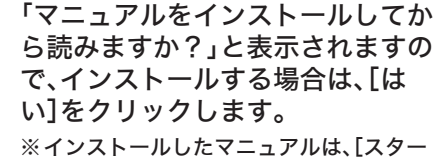

ト]-[(すべての)プログラム]-[BUFFALO]-[エアステーションユーテ ィリティ]-[AirStation設定ガイド]か ら、いつでも参照することができます。

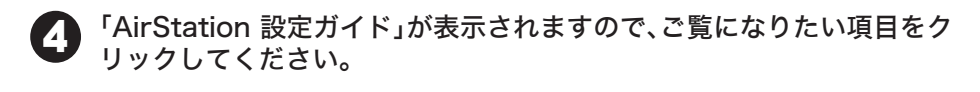

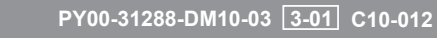

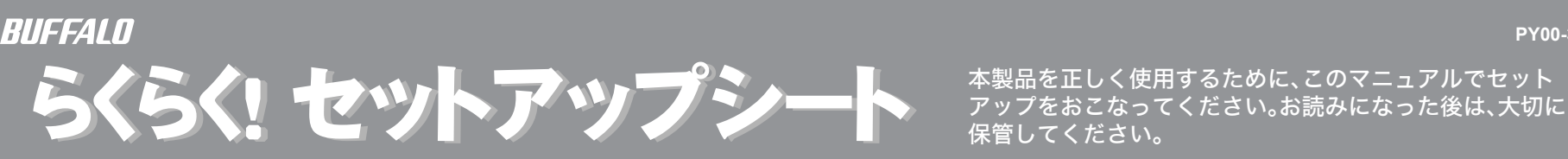

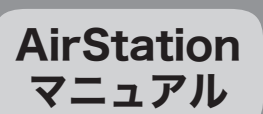

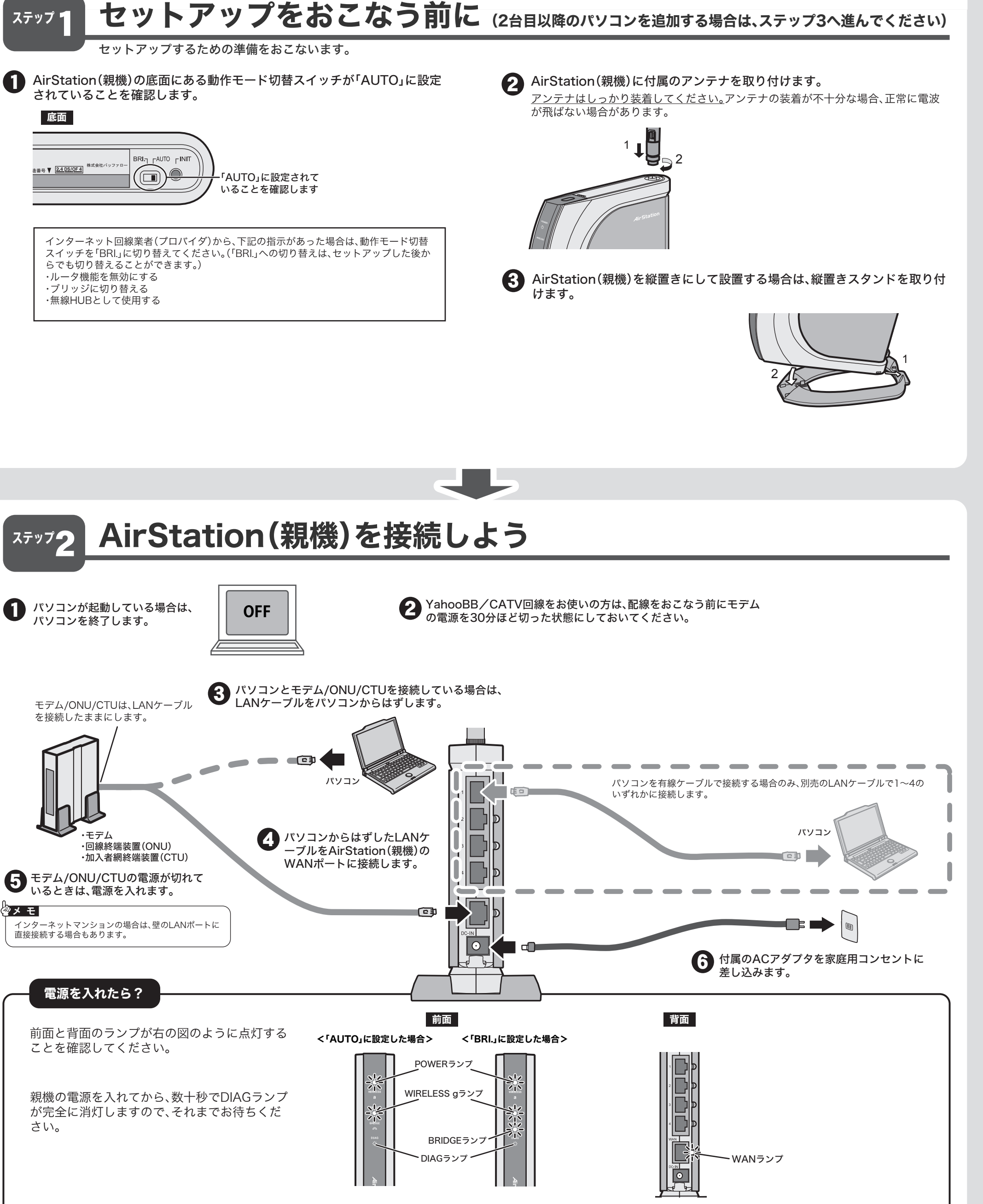

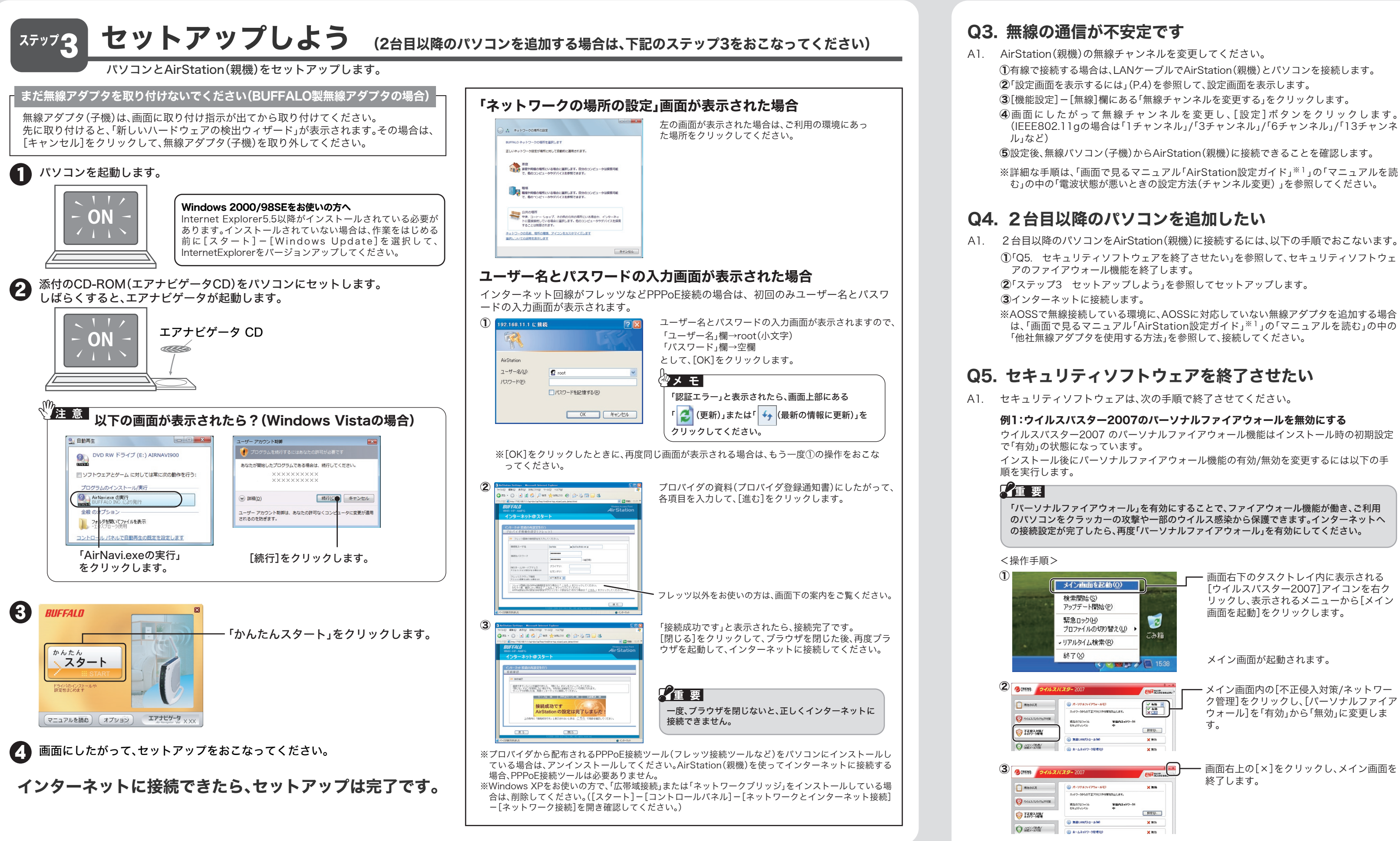

### ┃ 困ったときは 無線アダプタ(子機)をアンインストールして、再度インストールをおこなってください。 A4. 「画面で見るマニュアル」\*1の「困ったときは」を参照してください 1.付属CD-ROM「エアナビゲータCD」から「オプション」-「ドライバの削除」を実行して 画面・イラストを使ったわかりやすい解決策が記載してあります。 無線アダプタ(子機)のドライバを削除します。 2.無線アダプタ(子機)をパソコンから取り外して、パソコンを再起動します。 Ж1 「画面で見るマニュアルの読み方」(P.4)を参照。 3.再度、「ステップ3 セットアップしよう」を参照して、セットアップをおこないます。 AirStation(親機)の電源を入れなおしてください。 A5. Q1. AirStation(親機)と無線アダプタ(子機)がAOSSま ※ACアダプタは、AirStation(親機)のDCコネクタに奥までしっかりと差し込んでくだ たはWPSプッシュボタン式で無線接続できない さい。 A1. パソコンにLANケーブルが接続されているときは、LANケーブルを外して無線接続をお A6. 上記の設定をおこなっても改善しない場合は、「Q3.無線の通信が不安定です」を参照し こなってください。無線接続の手順は下記のA2を参照してください。 て、無線チャンネルを変更してください。 A2. AirStation(親機)と無線アダプタ(子機)を近づけてから、無線接続をおこなってくださ Q2. AOSSまたはWPSプッシュボタン式で無線接続して い。 いる環境に、AOSSまたはWPSプッシュボタン式に ※下記を参照して、無線接続してください。 Windows XP/2000/Me/98の場合:「Q6 AOSSで無線接続したい」 対応していない無線アダプタを接続したい Windows Vistaの場合:「Q7 自動セキュリティ設定「AOSS/WPSプッシュボタン式で無線接続 したい」 A1. AOSSまたはWPSプッシュボタン式を使わずに接続してください。 A3. パソコンにセキュリティソフトウェアなどがインストールされている場合は、ファイア <AOSSを使用せずに接続する方法> ウォール機能を終了していただくか、アンインストールしてください。各セキュリティ ⇒「画面で見るマニュアル「AirStation設定ガイド」<sup>※1</sup>」の「マニュアルを読む」の中の「他社無 ソフトウェアの設定に関しては、ソフトウェアメーカーにご確認ください。 線アダプタを使用する方法」を参照して、接続してください。 ※「Q5.セキュリティソフトウェアを終了させたい」にも、セキュリティソフトウェアの設定手順が 記載されています。参考にしてください。 **%**1 「画面で見るマニュアルの読み方」(P.4)を参照。

(2)

- ④画面にしたがって無線チャンネルを変更し、[設定]ボタンをクリックします。 (IEEE802.11gの場合は「1チャンネル」/「3チャンネル」/「6チャンネル」/「13チャンネ
- ※詳細な手順は、「画面で見るマニュアル「AirStation設定ガイド」<sup>※1</sup>」の「マニュアルを読

- ※AOSSで無線接続している環境に、AOSSに対応していない無線アダプタを追加する場合 は、「画面で見るマニュアル「AirStation設定ガイド」<sup>※1</sup>」の「マニュアルを読む」の中の

# 例2: ウイルスバスター2006のパーソナルファイアウォールを無効にする

ウイルスバスター2006のパーソナルファイアウォール機能はインストール時の初期設定 で「有効」の状態になっています。

インストール後にパーソナルファイアウォール機能の有効/無効を変更するには以下の手 順を実行します。

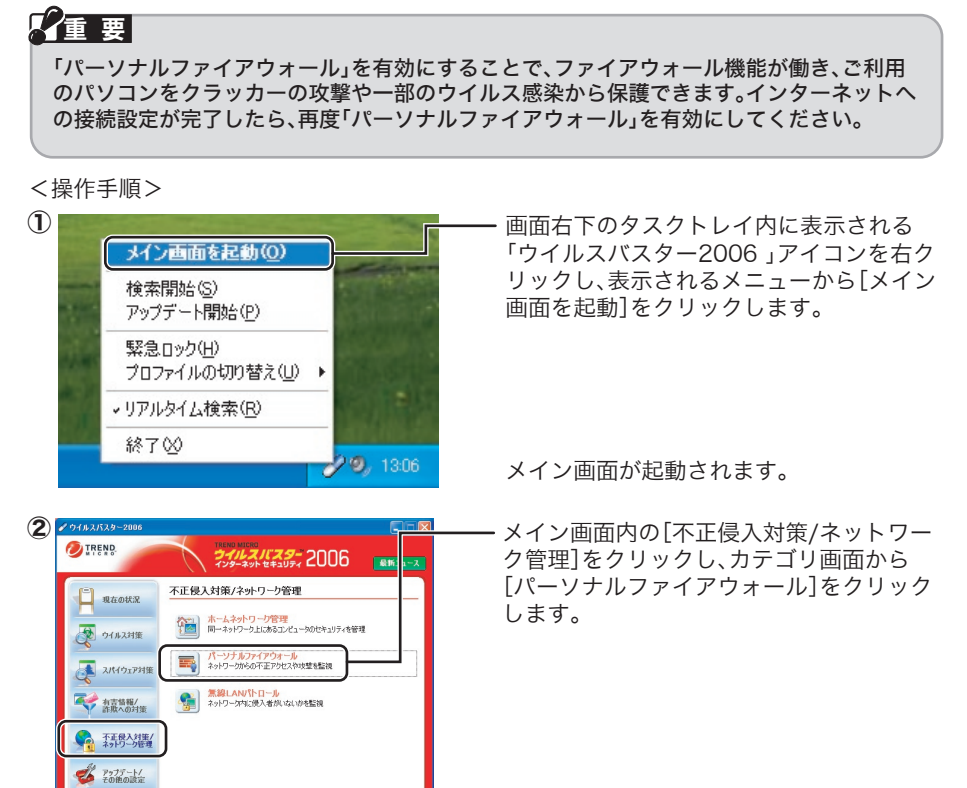

| TREND         |                                                                       |
|---------------|-----------------------------------------------------------------------|
| - 現在の状況       | パーソナルファイアウォール 😵 この画面の取明<br>コビューの対象がらのアニア見入り、コンショーが高からのテーク成出 にど 50人にしま |
| <b>ウイルス対策</b> |                                                                       |
|               | □ネットワージ未成環境の変更を自動的に認識する(0<br><b>プロフィイルの設定</b>                         |

――「パーソナルファイアウォール」画面より [パーソナルファイアウォールを有効にす る]のチェックを外します。

チェックボックスがチェックされていると き、パーソナルファイアウォールは有効で

④ [適用]をクリックし、メイン画面を終了します。

# 例3: Norton Internet Security 2007を一時的に終了する 「重要」

### Norton Internet Securityを有効にすることで、ご利用のパソコンをクラッカーの攻撃 やウイルス感染から保護できます。インターネットへの接続設定が完了したら、再度 Norton Internet Securityを有効にしてください。

### <操作手順>

①画面右下に表示される「Norton ( 🖉 Norton ) 」アイコンをクリックします。

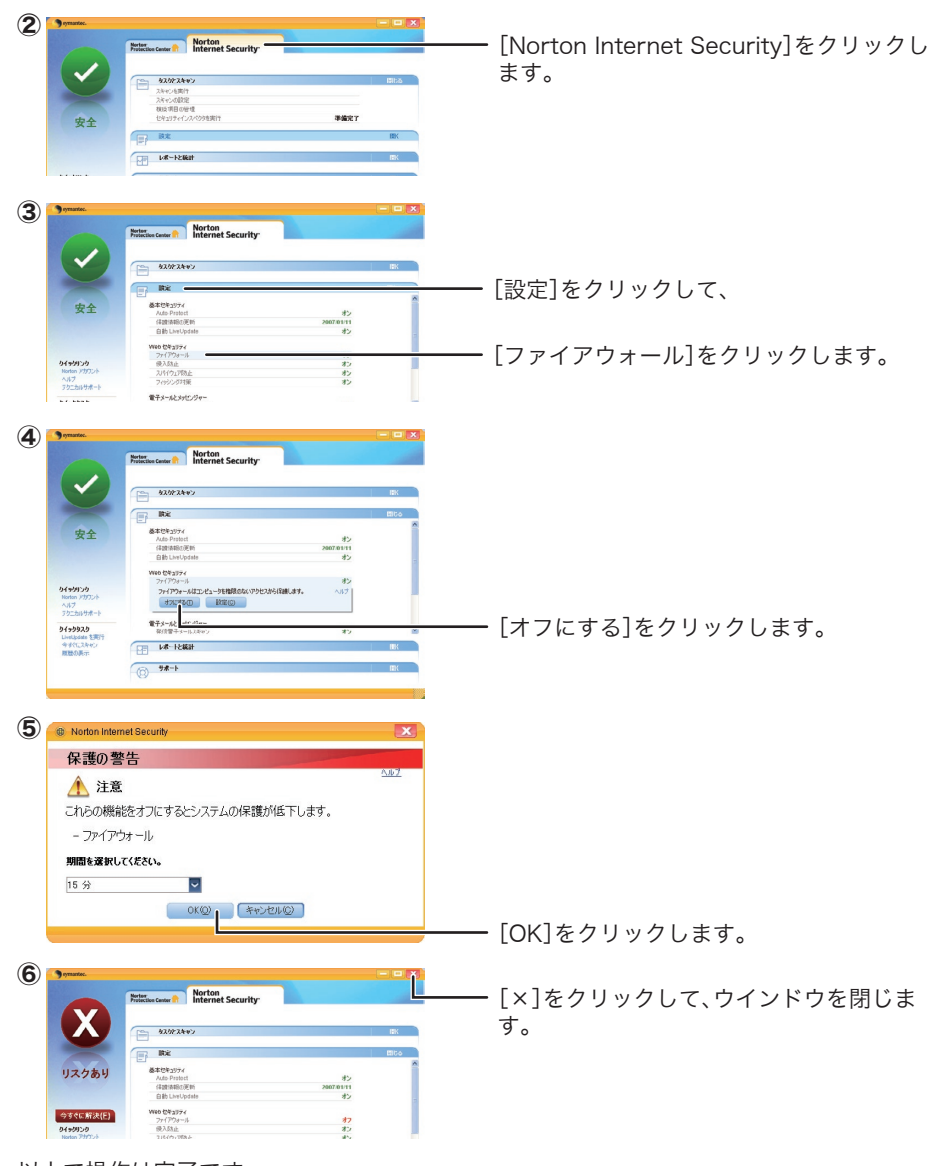

以上で操作は完了です。

※元に戻すには上記手順をおこない、手順4で[オンにする]を選択してください。

# 例4:Norton Internet Security 2006を一時的に終了する

### 重要

Norton Internet Securityを有効にすることで、ご利用のパソコンをクラッカーの攻撃 やウイルス感染から保護できます。インターネットへの接続設定が完了したら、再度 Norton Internet Securityを有効にしてください。

### <操作手順>

| Ð   | Norton Internet Security を無効にする(2)<br>Narton Internet Security を無効にする(2)<br>Narton Supervise<br>Auto-Protect を無効にする(2)<br>Norton QuickScan(2)<br>オプション(2)<br>Conta | 画面右下のタスクトレイ内に表示される<br>「Norton Internet Security 2006」アイニ<br>ンを右クリックし、表示されるメニューか<br>ら[Norton Internet Securityを無効にす<br>る]をクリックします。 |
|-----|----------------------------------------------------------------------------------------------------|----------------------------------------------------------------------------------------------------|
| 2 🧧 | Norton Internet Security                                                                                                    |                                                                                                    |
|     | 保護の警告<br>注意<br>Noron Internet Security をオフにするとコンピュータはもうインターネット<br>脅威から保護されません。                                                                                     | Norton Internet Securityをオフにする其<br>間を選択します。                                                                                       |
|     | Horton Internet S curity \$475: 453,000,017<br>(30 分) ♥<br>○ K ● ○ ○ ○ ○                                                                                           | [OK]をクリックします。                                                                                                    |

以上で操作は完了です。

※元に戻すには上記手順1で、[Norton Internet Securityを有効にする]を選択してくださ

# 例5:ソースネクスト社製「ウイルスセキュリティ」を終了する

「ウイルスセキュリティ」を終了するときは、ソフトウェアをアンインストールしてくださ *ل*ار

# 重要

「ウイルスセキュリティ」をインストールすることで、ご利用のパソコンをクラッカーの攻 撃やウイルス感染から保護できます。インターネットへの接続設定が完了したら、再度「ウ イルスセキュリティ」をインストールしてください。

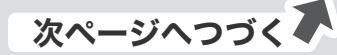